## NAVODILA ZA NAMESTITEV MOBILNE APLIKACIJE Infohub (android)

## Spoštovani bodoči uporabniki APP INFOHUB!

Aplikacijo Infohub si lahko naložite na vaš pametni mobilni telefon na naslednji način:

- Na spletnem portalu Infohub »https://infohub.efollowr.com« poiščite gumb »Demo aplikacija« gumb bo viden, ko razširite meni z » « in si jo naložite. Omenjeni postopek lahko naredite kar na mobilnem telefonu.
- 2. Če vas med inštalacijo opozori, da nimate dovoljenja za nalaganje neznanih aplikacij, sledite spodaj opisanim navodilom in dovolite »namestitev neznanih aplikacij« za določen brskalnik ali »moje datoteke« znotraj nastavitev.

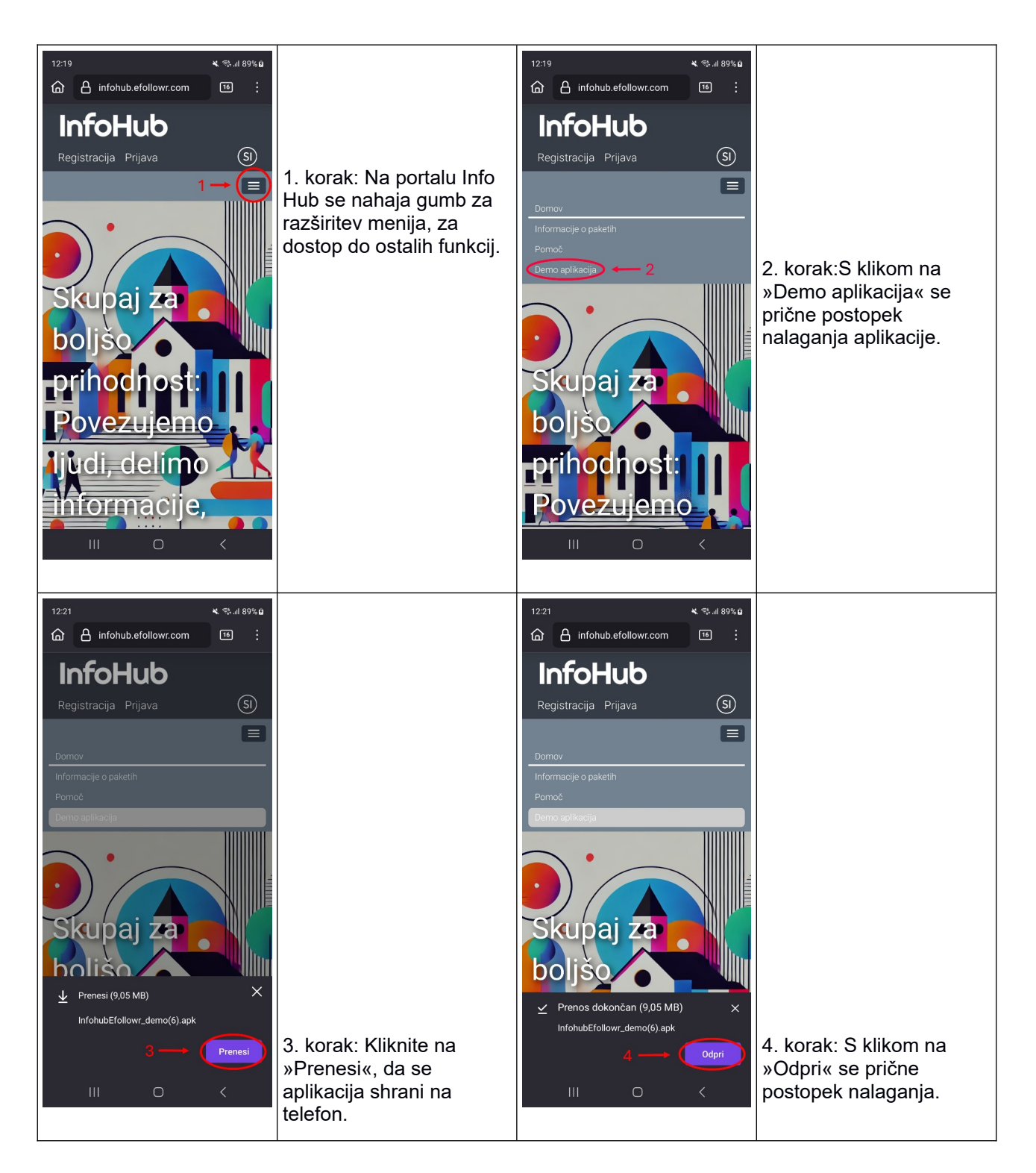

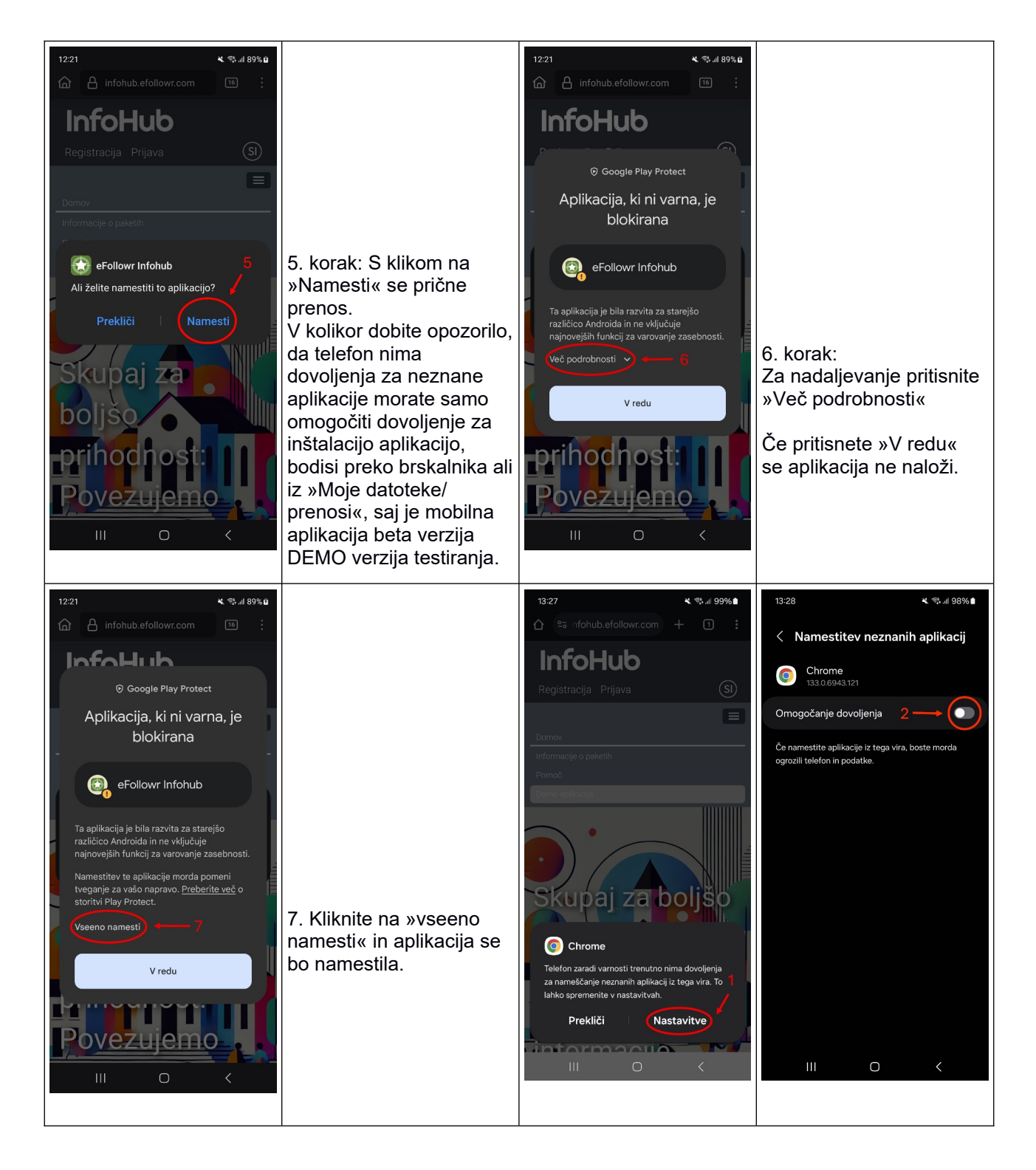

Če vas aplikacija po namestitvi ne vpraša po dovoljenju potisnih obvesti, morate to dovoliti ročno.

To je možno storiti na dva načina.

1. Če držite prst na aplikacijo, kot da bi jo želeli izbrisati in nato poiščete info gumbek najverjetneje »i« v desnem zgornjem kotu, vas pelje v nastavitve za dovoljenja za aplikacijo kjer jih lahko spremenite.

2.Če prvi način ni uspešen morate ročno poiskati aplikacijo znotraj sistemskih nastavitev za telefon pod dovoljenja za aplikacije ter jih ročno omogočiti.

3. Po uspešni namestitvi aplikacije jo odprite ter kliknite na gumb za skeniranje QR kod:

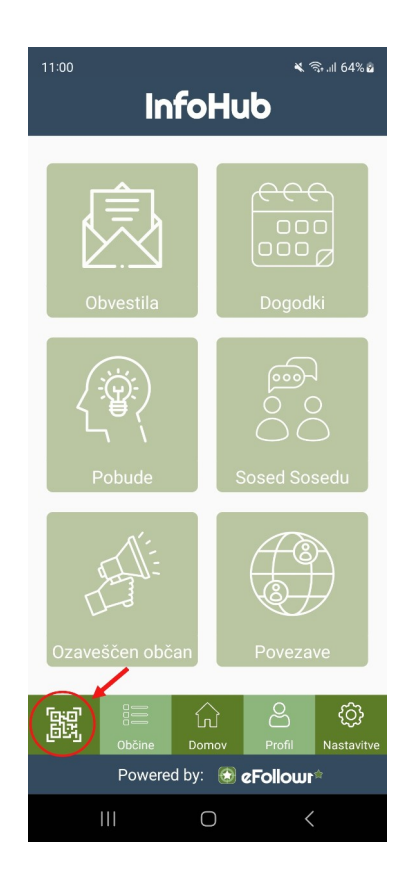

4. Ustrezno vašim zahtevam skenirajte QR kodo občine/skupnosti za katero bi radi dobivali obvestila:

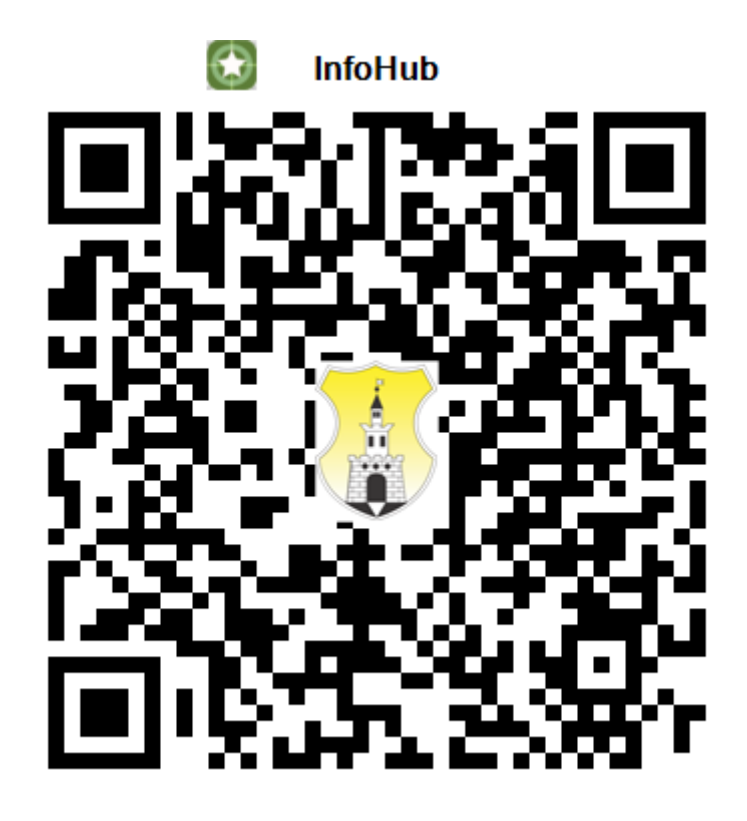

5. Prikaže se vam vprašalnik, če želite postati znan sledilec kar pomeni, da izpolnite podatke v meniju »Profil« ter jih pošljete na želeno občino in se s tem aktivirate.

1. Če označite »točko 1« se vaši podatki, ki jih tukaj izpolnite, samodejno pošljejo na naslednje registrirane občine/skupnosti.

2. Z označbo »točke 2 v postanete znani sledilec občine in dobite možnost pošiljanja obvestil.

3. »Točka 3« je obvezna, saj soglašate, da pošljete osebne podatke občini.

| 11:03                                                                                                    | 💐 कि आ 64% 🖻      | 11:03 🖪     |               | 🗙 🗟 .il 64% 🕯                                                         |
|----------------------------------------------------------------------------------------------------|-------------------|-------------|---------------|-----------------------------------------------------------------------|
| InfoHub                                                                                                    |                   | ÷           |               | InfoHub                                                               |
|                                                                                                    |                   |             |               |                                                                       |
|                                                                                                    |                   | 2           |               | VPIS OSEBNIH PODATKOV                                                 |
| Z.S                                                                                                    |                   | Občina:     |               | Občina Vuzenica 🛛 🔻                                                   |
| Obvestila                                                                                                    | Dogodki           | Ime         | *             |                                                                       |
|                                                                                                    | _                 | Priimek     | *             |                                                                       |
| Če želite pošiljati sporočila iz menija<br>Sosed Sosedu, morate predhodno<br>posredovati osebne podatke iz<br>menija 'Profil'.                                                                                                    |                   | Naslov:     |               |                                                                       |
|                                                                                                    |                   | Kraj        | *             |                                                                       |
|                                                                                                    | NE PROFIL         |             | *             |                                                                       |
| N                                                                                                    |                   |             |               | E-pošta                                                               |
| - La                                                                                                    |                   | 1. 🗆        | Sam<br>prija  | odejno pošiljanje podatkov na novo<br>vljenih enot občine.            |
| Ta                                                                                                    |                   | 2.          | Želir<br>obve | n postati znani sledilec pri prejemanju<br>estil.                     |
| Ozaveščen občan                                                                                                    | Povezave          | <b>3</b> .□ | Strin<br>poda | jam se s <u>splošnimi pogoji o varovanju</u><br><u>atkov Infohub.</u> |
| Citize Contraction Contraction | Profil Nastavitve |             |               | POŠLJI                                                                |
| Powered by: 🛞 <b>eFollour</b> *                                                                                                    |                   |             |               |                                                                       |
| III 0                                                                                                    | <                 | 11          | I             | 0 <                                                                   |

Prejeli boste vsa obvestila občine, če želite določena obvestila izločiti, lahko to storite v meniju »Občine« kjer ob kliku na želeno občino lahko z gumbom »Spremeni izbrani seznam« označite samo tiste za katere želite prejemati obvestila.

V kolikor bi potrebovali pojasnila imate na začetni strani aplikacije **InfoHub** skrajno desno v spodnjem meniju gumb »Nastavitve« in nato spodaj gumb »Pomoč«.